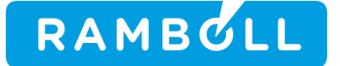

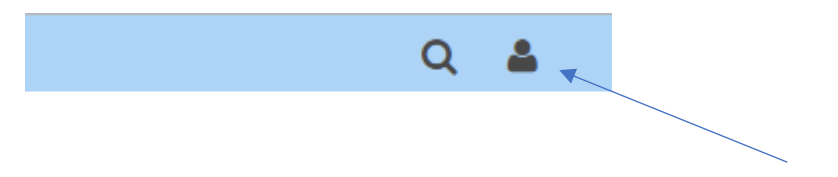

Klik på Bruger øverst til højre billede for at logge ind på Hjemmesiden

|                        | Q 🛔     |
|------------------------|---------|
|                        | Log ind |
|                        | Log ind |
| Klik på <b>Log ind</b> |         |

| Bruger Logind |                   | * ( × |
|---------------|-------------------|-------|
| Bruger navn:  | vkunde            |       |
| Adgangskode:  |                   |       |
|               | Log ind Annuller  |       |
|               | Husk Log ind      |       |
|               | Hente Adgangskode |       |
|               |                   |       |
|               |                   |       |
| e             |                   | 11.   |

Indtast dit brugernavn og adgangskode og klik på Log ind

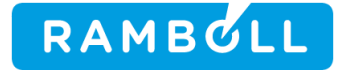

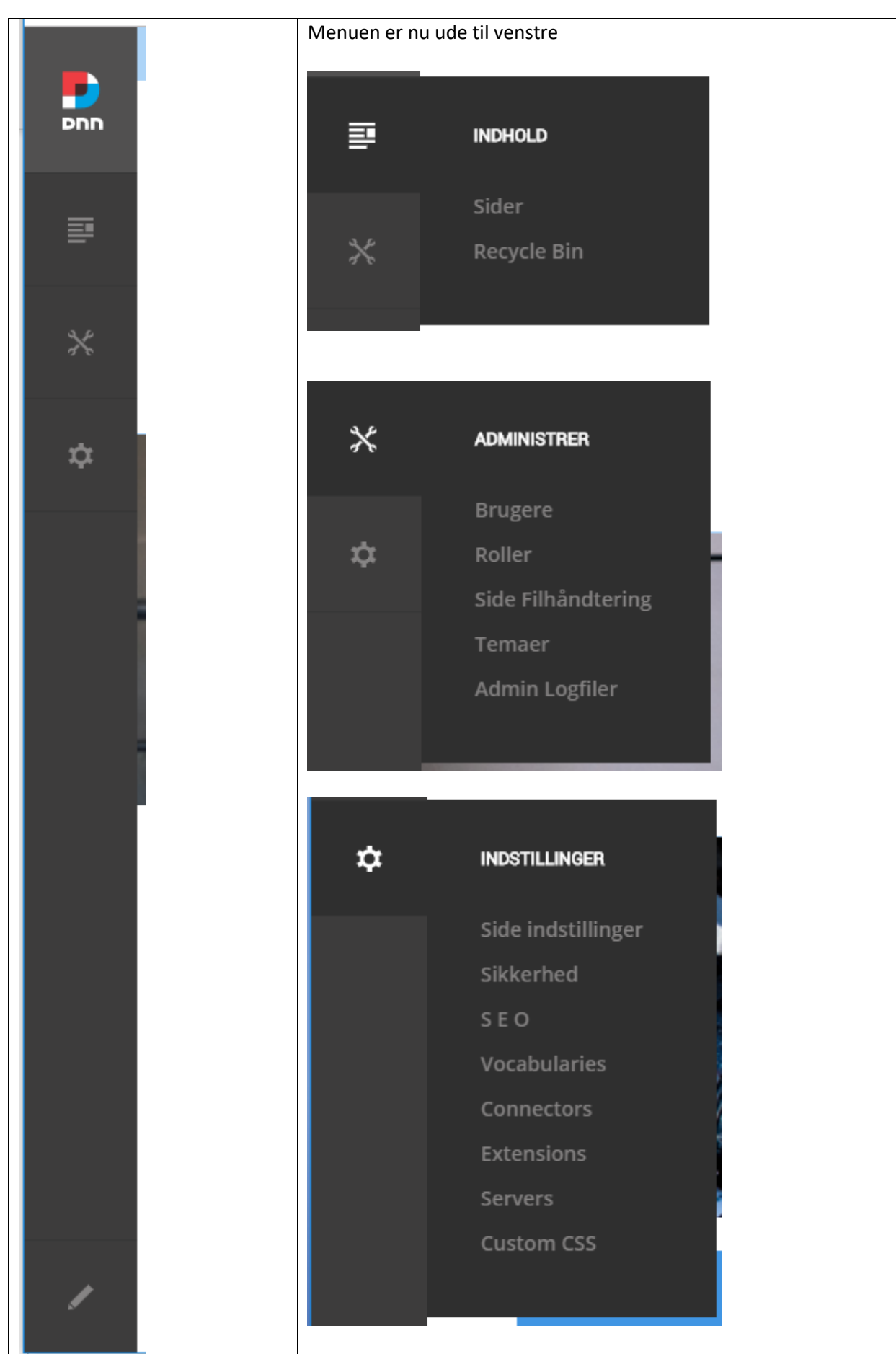

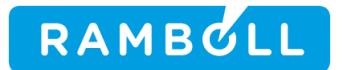

Arbejdsgang for at uploade dokument og oprette link til dokument er delt op i 2 flg. arbejdsgange:

### **Upload dokument**

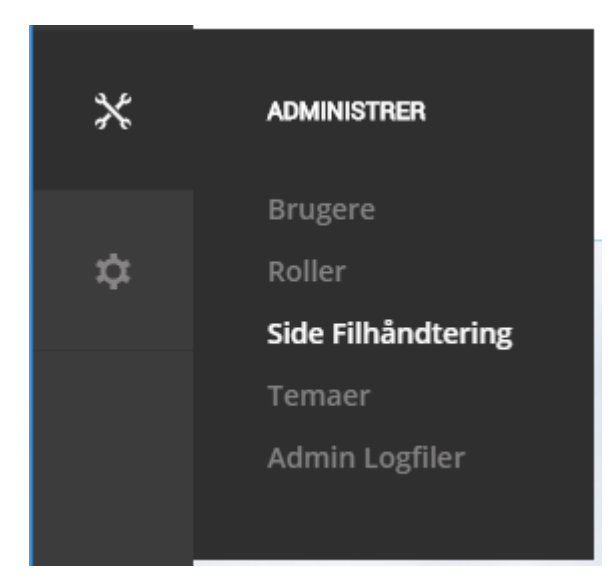

#### Vælg ADMINISTRER – Side Filhåndtering

|           | Rod                                           | Skriv søge udtryk | Q              |
|-----------|-----------------------------------------------|-------------------|----------------|
| - Bod     |                                               |                   | Rod            |
| Banners   | Navn                                          | Dato modificeret  | Størrelse      |
| cache     | Banners                                       | 02-06-2015 07:12  |                |
| DNNEvents | 🗌 🖿 billeder                                  | 15-08-2016 14:38  |                |
| Grafer    | Cache                                         | 02-06-2015 07:12  |                |
| PDF       | DNNEvents                                     | 02-06-2015 07:12  |                |
|           | Gallery                                       | 02-06-2015 07:12  |                |
|           | 🔲 🖿 Grafer                                    | 01-05-2019 10:51  |                |
| Vedtægter | D PDF                                         | 25-09-2019 12:56  |                |
|           | skins                                         | 02-06-2015 07:12  |                |
|           | templates                                     | 02-06-2015 07:12  |                |
|           | users users                                   | 30-09-2019 12:57  |                |
|           | Elementer per side: 10 - 1 2 3 5 Næste Sidste | 47 elemen         | ter på 5 sider |

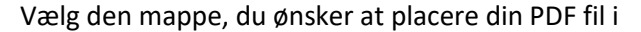

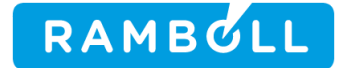

|             | Rod > PDF > Referater       |                                       | Skriv sø | øge udtryk       | Q           |
|-------------|-----------------------------|---------------------------------------|----------|------------------|-------------|
|             | Visninger Hand              | dlinger                               |          |                  | Referater   |
|             |                             |                                       |          |                  |             |
| A-B Rod     |                             |                                       |          |                  |             |
| Banners     | Navn                        |                                       |          | Dato modificeret | Størrelse   |
| p billeder  |                             |                                       |          |                  |             |
| 🚛 cache     | 🔄 🖾 Referat fra ordinær ger | neralforsamling i Vandby Vandværk.pdf |          | 20-02-2019 08:36 | 98,9 KB     |
| DNNEvents   |                             |                                       |          |                  |             |
| Gallery     |                             |                                       |          |                  |             |
| 🖂 🖿 Grafer  |                             |                                       |          |                  |             |
| PDF         |                             |                                       |          |                  |             |
|             |                             |                                       |          |                  |             |
| Meddelelser |                             |                                       |          |                  |             |
|             |                             |                                       |          |                  |             |
|             |                             |                                       |          |                  |             |
|             |                             |                                       |          |                  |             |
| SikkerMappe |                             |                                       |          |                  |             |
| Takster     |                             |                                       |          |                  |             |
|             |                             |                                       |          |                  |             |
| Vedtaegter  |                             |                                       |          |                  |             |
| skins       |                             |                                       |          |                  |             |
| templates   |                             |                                       |          |                  | 1 elementer |
| users       | Elementer per side: 10 -    |                                       |          |                  | reiementer  |
|             |                             |                                       |          |                  |             |

Klik dernæst på Upload knappen for at hente din PDF fil fra din PC til hjemmesiden

| oload Files |          |                               |                      |  |
|-------------|----------|-------------------------------|----------------------|--|
| Upload File | Prom URL | Decompress Zip Files          | Upload To: Referater |  |
|             |          | DRAG FILES HERE OR CLICK TO E | BROWSE               |  |
| ·           |          |                               |                      |  |
|             |          |                               |                      |  |
|             |          |                               |                      |  |
|             |          |                               |                      |  |
|             |          |                               |                      |  |

Du kan nu enten trække filer over i ovenstående blå område eller klikke i det blå område for at åbne Filhåndtering til at udpege filer/filerne manuelt.

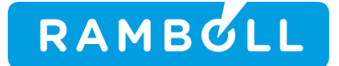

| © Open                                            |                    |                  |                  | ×      |                   |
|---------------------------------------------------|--------------------|------------------|------------------|--------|-------------------|
| ← → → ↑ 📙 → DK-PF159HQU → Desktop → Hjemr         | nesside > Referat  | ٽ ~              | Search Referat   | Q      | ork               |
| Organize 👻 New folder                             |                    |                  |                  | • 🔳 🔞  | SIN               |
| DK-PF159HQU                                       | Name ^             | Date modified    | Туре             | Size   | X                 |
| 3D Objects                                        | 💼 Referat 30.docx  | 30-09-2019 12:46 | Microsoft Word D | 13 KB  | Ĭ                 |
| E Desktop                                         | 🖂 🛃 Referat 30.pdf | 30-09-2019 12:47 | Adobe Acrobat D  | 42 KB  |                   |
| Documents                                         |                    |                  |                  |        |                   |
|                                                   |                    |                  |                  |        |                   |
| h Music                                           |                    |                  |                  |        | and Tex Deferator |
| E Pictures                                        |                    |                  |                  |        | oad to. Referater |
| 📕 Videos                                          |                    |                  |                  |        |                   |
| 🚔 Windows (C:)                                    |                    |                  |                  |        |                   |
| 🛖 rhgraf (\\cher\sagarkiv\odense-diverse) (G:)    |                    |                  |                  |        |                   |
| 🛖 jdrev (\\cher\sagarkiv\Odense-Diverse) (J:)     |                    |                  |                  |        |                   |
| 🛖 CRM_Kundedatabase (\\aarhusfil\userdata\afd-110 |                    |                  |                  |        |                   |
| 🛖 m-drev (\\cher) (M:)                            |                    |                  |                  |        |                   |
| 🛫 rhhedb (\\cher\sagarkiv\odense-diverse) (N:)    |                    |                  |                  |        |                   |
| 🛖 aarhus_oldsag\$ (\\cher) (O:)                   |                    |                  |                  |        |                   |
| 🛖 bredesager (\\streep) (P:)                      |                    |                  |                  |        |                   |
| 🛖 sagarkiv (\\cher) (Q:)                          | 4                  |                  |                  |        | ×                 |
|                                                   |                    |                  |                  |        |                   |
| File name: Referat 30.pdf                         |                    | ~                | All Files (*.*)  | ~      |                   |
|                                                   |                    |                  | <u>O</u> pen     | Cancel | a                 |
|                                                   |                    |                  |                  |        |                   |

Udpeg nu den PDF fil du skal lave link til. – Klik på Open/Åbn

| pload Files                                                                                                    |                             |                      |   |
|----------------------------------------------------------------------------------------------------|-----------------------------|----------------------|---|
| 🚯 Upload File 🔗 From URL                                                                                                    | Decompress Zip Files        | Upload To: Referater |   |
|                                                                                                    | DRAG FILES HERE OR CLICK TO | BROWSE               |   |
| PDF/Referater/Referater/Re | it 30.pdf                   |                      | ~ |
|                                                                                                    |                             |                      |   |
| Class                                                                                                    |                             |                      |   |
| Close                                                                                                    |                             |                      |   |

Filen er overført og du kan klikke Close/Luk

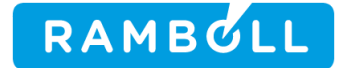

|                   | Rod > PDF > Referater                                           | Skriv søge udtryk | Q           |
|-------------------|-----------------------------------------------------------------|-------------------|-------------|
|                   | Visninger Handlinger                                            |                   | Referater   |
|                   |                                                                 |                   |             |
| Banners           |                                                                 |                   |             |
| billeder          | Navn                                                            | Dato modificeret  | Størrelse   |
| cache             | 🗌 🚡 Referat 30.pdf                                              | 30-09-2019 14:38  | 41,5 KB     |
| DNNEvents         | 📄 📓 Referat fra ordinær generalforsamling i Vandby Vandværk.pdf | 20-02-2019 08:36  | 98,9 KB     |
| Grafer            |                                                                 |                   |             |
| PDF               |                                                                 |                   |             |
| Generalforsamling |                                                                 |                   |             |
| Meddelelser       |                                                                 |                   |             |
| Referater         |                                                                 |                   |             |
|                   |                                                                 |                   |             |
|                   |                                                                 |                   |             |
|                   |                                                                 |                   |             |
| Takster           |                                                                 |                   |             |
|                   |                                                                 |                   |             |
| Vedtaegter        |                                                                 |                   |             |
| skins             |                                                                 |                   |             |
|                   | Elementer per side: 10 -                                        |                   | 2 elementer |

Resultat

**Opret link til PDF fil** 

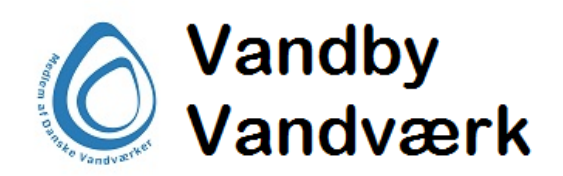

| F                             | orside | Vandværket    | Priser/Vandspild | Persondataforordning | Vá |
|-------------------------------|--------|---------------|------------------|----------------------|----|
| Synlig Kun for Administrators |        | Generalforsam | ling             |                      |    |
|                               |        | Referater     |                  |                      |    |
|                               | Rod >  | Regnskab      | ar.              |                      |    |
|                               | Visnir | Regulativ     | Handlinger       |                      |    |
|                               | [+ ]   | Vedtægter     |                  |                      |    |
| ame Rod                       |        |               |                  |                      |    |
| Banners                       |        | Navn          |                  |                      |    |
| i billeder                    |        | _             |                  |                      |    |

Vælg Vandværket – Referater

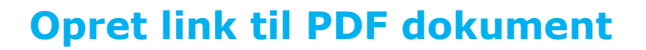

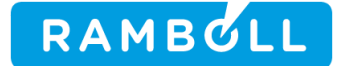

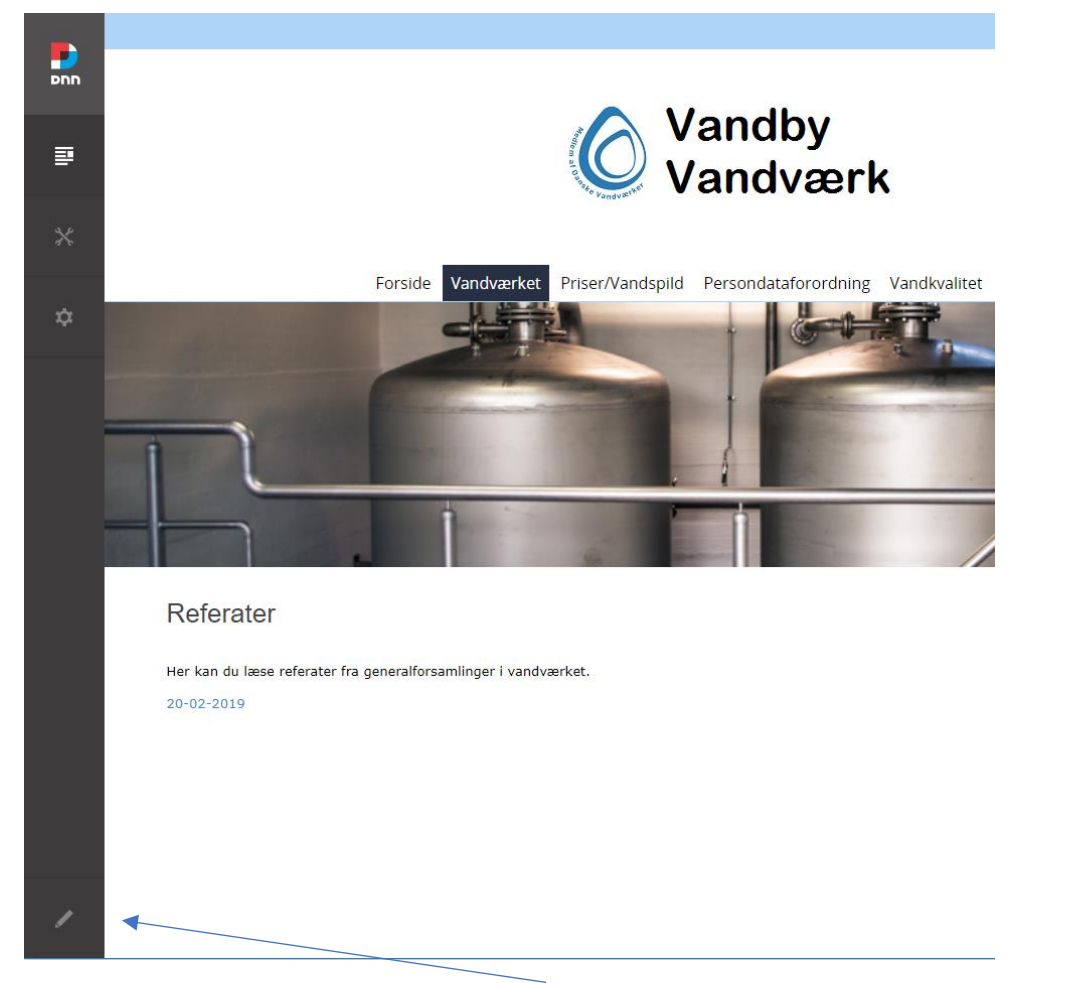

Klik på blyanten nederst i venstre hjørne

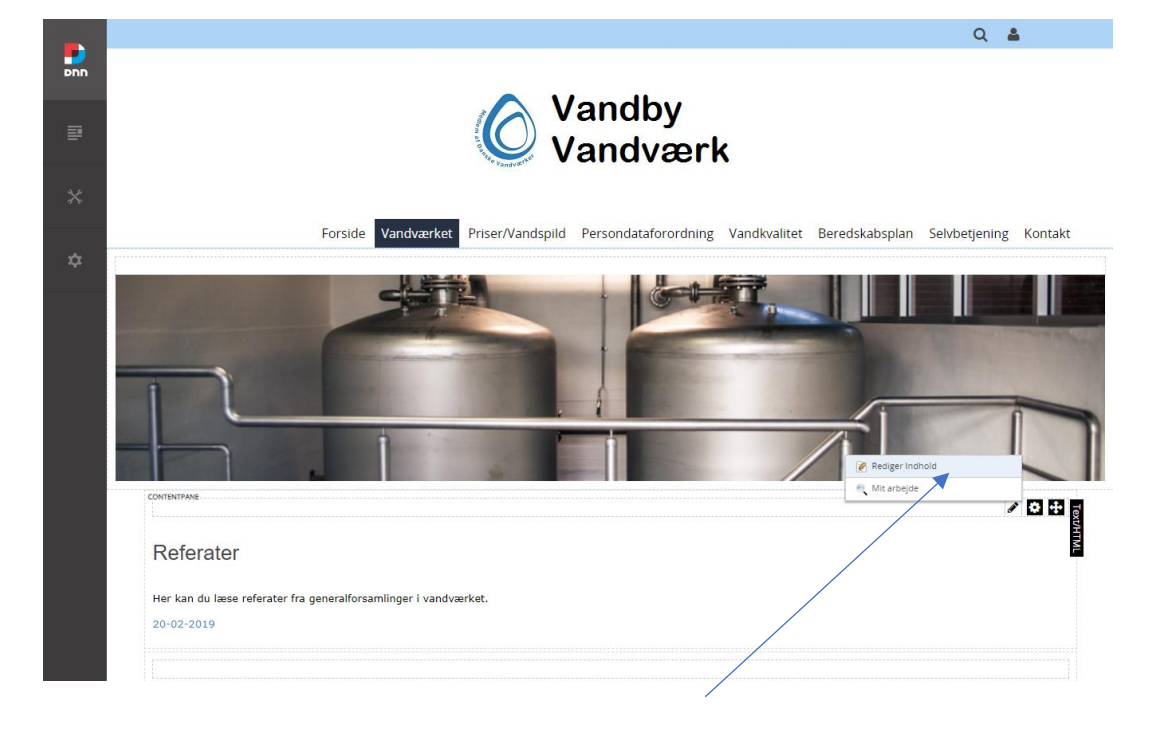

Før musen op højre hjørne af "Content Pane" og peg på blyanten

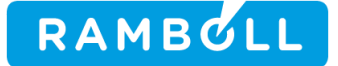

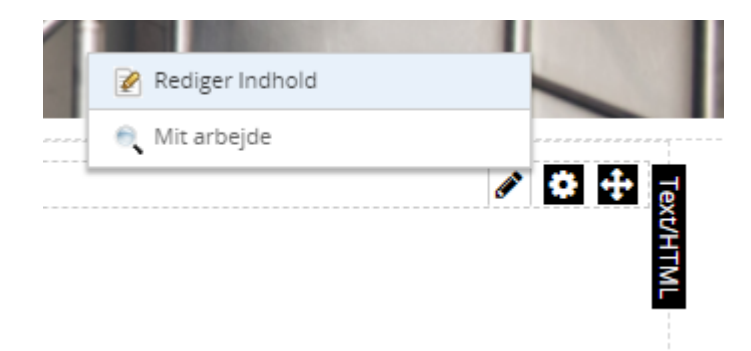

#### Klik på Rediger indhold

#### 1100009745\DD01268-1-JNN

|                                                                                      | 2° 🗙 🗎 |
|--------------------------------------------------------------------------------------|--------|
| Vandby Vandværk - demo1 > Referater > Rediger Indhold                                |        |
| · · · · · · · · · · · · · · · · · · ·                                                | _      |
| <sup>abc</sup> / <sub>2</sub> ∰ ⊕ - ∽ - ⊂ - Ø - Ø - ∂ - ∂ Custom Links Ω - ⊞ - ¶ ∰ ⊙ |        |
| $ \begin{array}{c c c c c c c c c c c c c c c c c c c $                              |        |
| p Apply CSS Cla 👲 🕶                                                                  |        |
|                                                                                      | 11     |
| Defenden                                                                             |        |
| Referater                                                                            |        |
|                                                                                      |        |
| Her kan du læse referater fra generalforsamlinger i vandværket.                      |        |
| 30-09-2019                                                                           | 11     |
| 20-02-2019                                                                           |        |
|                                                                                      |        |
| Design HTML Preview Words: 12 Characters: 94                                         | 11.    |
|                                                                                      |        |
|                                                                                      |        |
|                                                                                      |        |
| Gem Annuller Rediger Gennemse Version History Rich Text Editor V                     |        |
|                                                                                      | 7      |
|                                                                                      | ///,   |

Indtast tekst og marker den tekst, der skal linkes til – **30-09-2019** og klik dernæst på kæden til at linke dokument oppe i værktøjslinjen

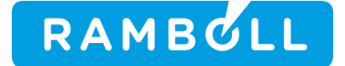

| 🗏 Нуре   | erlink   | Manager ×                         |  |
|----------|----------|-----------------------------------|--|
| Нуре     | rlink    | Anchor E-mail                     |  |
|          | Page     | •                                 |  |
|          | URL      | http://                           |  |
| Li       | nk Text  | 30-09-2019                        |  |
|          | Target   | None 🔻                            |  |
| Existing | Anchor   | None 🔻                            |  |
|          | Tooltip  |                                   |  |
| CS       | S Class  | Apply Class 🔹                     |  |
| Track 1  | the num  | ber of times this link is clicked |  |
|          | og the u | ser, date and time for each click |  |
|          |          | OK Cancel                         |  |
|          |          |                                   |  |

Klik på Link for at udpege den PDF fil der skal linkes til

|                             | demo1.vandnet.dk says                                         | Q     |
|-----------------------------|---------------------------------------------------------------|-------|
|                             | html                                                          |       |
|                             | <html></html>                                                 |       |
|                             | <head></head>                                                 |       |
|                             | <title>Could not load type</title>                            |       |
|                             | 'DotNetNuke.Services.FileSystem.FileController' from assembly |       |
|                             | 'DotNetNuke, Version=9.3.2.0, Culture=neutral,                |       |
|                             | PublicKeyToken=null'.                                         |       |
|                             | <meta content="width=device-width" name="viewport"/>          | (*`*) |
| Vandby Vandværk - demo1 > l | <style></style>                                               |       |

Klik på PDF filen for at udpege den fil der skal linkes til. Der kommer en fejlbesked, som ignoreres ved at klikke på **OK** 

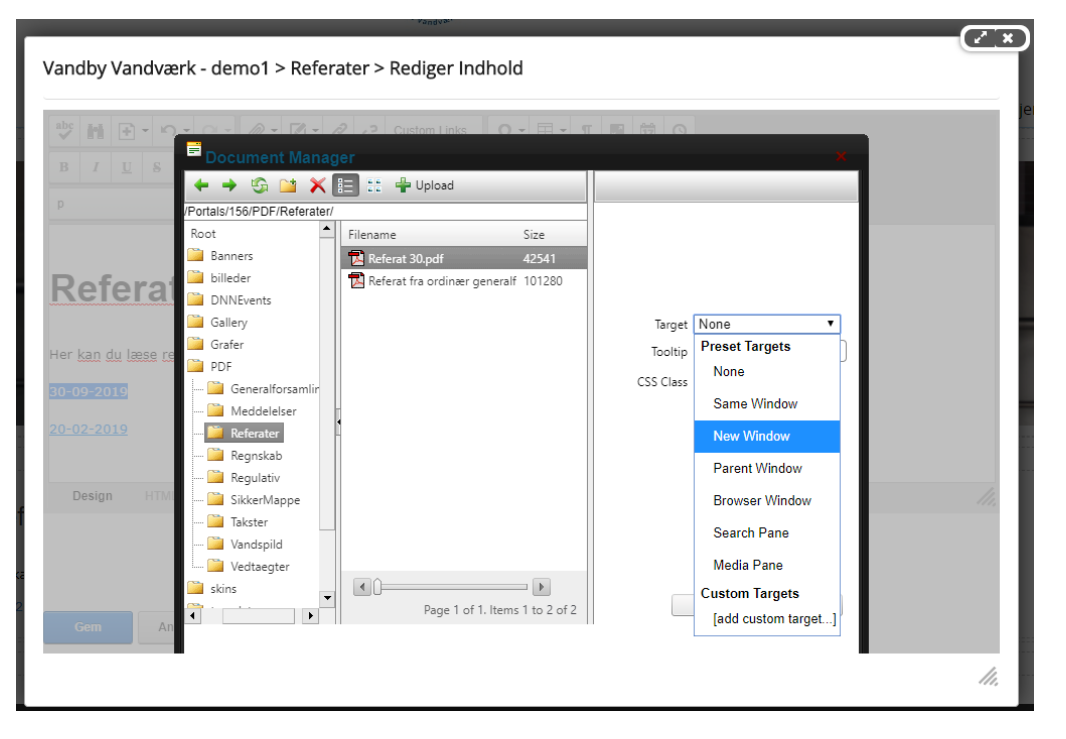

RAMBOLL

I Target vælges New Window for at dokumentet startes i et nyt vindue/fane i Browseren.

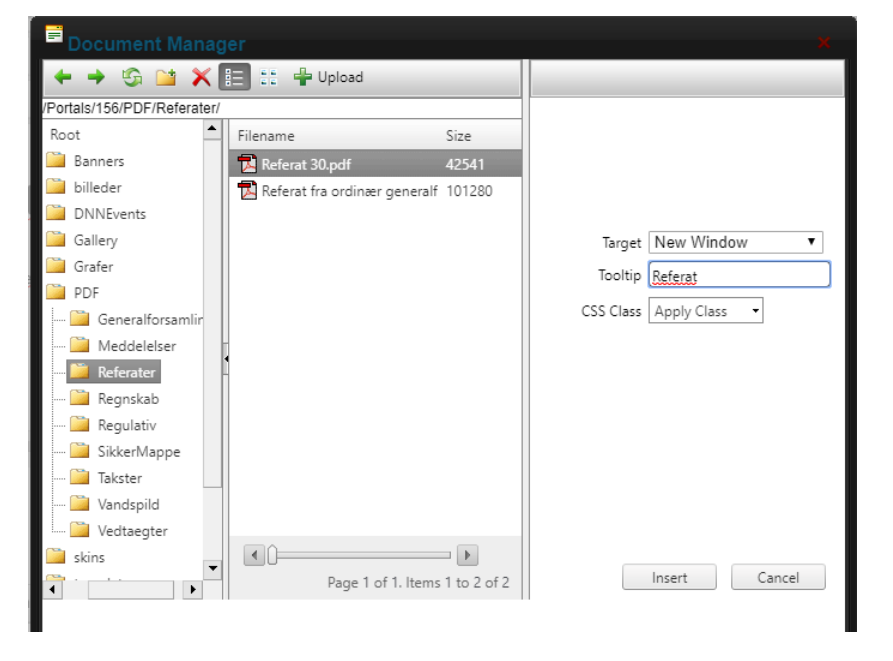

Du kan angive en tekst i Tooltip – feks. **Referat**, så når musen rammer linket kommer teksten fra Tooltip frem.

Klik på Insert

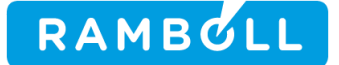

| Hyperlink                                      | Manager ×                              |  |
|------------------------------------------------|----------------------------------------|--|
| Hyperlink                                      | Anchor E-mail                          |  |
| Page                                           | •                                      |  |
| URL                                            | /Portals/156/PDF/Referater/Referat 30. |  |
| Link Text                                      | 30-09-2019                             |  |
| Target                                         | New Window 🔻                           |  |
| Existing Anchor                                | None 🔻                                 |  |
| Tooltip                                        | Referat                                |  |
| CSS Class                                      | Apply Class 👻                          |  |
| Track the number of times this link is clicked |                                        |  |
| Log the user, date and time for each click     |                                        |  |
|                                                | OK Cancel                              |  |
|                                                |                                        |  |

Klik på **OK** 

| Vandby Vandværk - demo1 > Referater > Rediger Indhold                                      |     |  |  |
|--------------------------------------------------------------------------------------------|-----|--|--|
| $\begin{array}{c c c c c c c c c c c c c c c c c c c $                                     |     |  |  |
| Referater<br>Her kan du læse referater fra generalforsamlinger i vandværket.<br>30-09-2019 |     |  |  |
| 20-02-2019       Design     HTML       Preview     Words: 12       Characters: 94          | 11. |  |  |
| Gem Annuller Gennemse Version History Rich Text Editor V                                   | 11. |  |  |

Klik på **Gem** og kontroller derefter at linket virker og teksten har det rigtige format. (Størrelse, skrifttype og formatering)

Tillykke – du har nu oprettet dit første link.